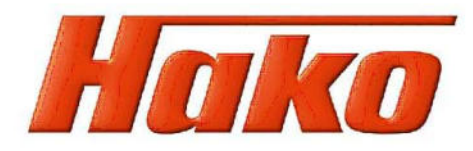

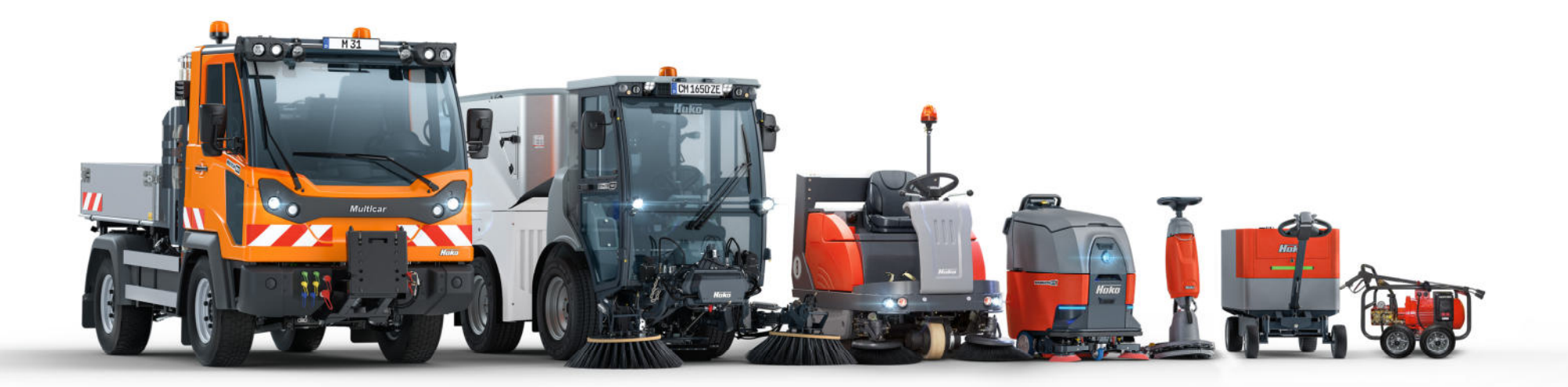

# Anwendungsanleitung des Offline-Ersatzteil-Kataloges

Stand: 85-00-1993-830

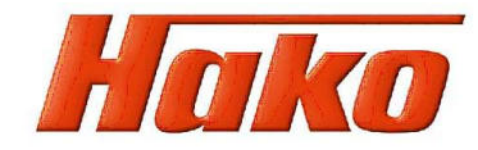

# Allgemein:

Inhalt

- Diese Anleitung ersetzt <u>nicht</u> den Umgang mit dem "Hilfe"-Menü der Anwendung. Hier werden nur Teilbereiche aller Funktionen insbesondere die Hako-spezifischen - behandelt. Sie soll dazu dienen, die Anwendung zu erleichtern (z.B. die gewünschten ET-Teile schneller zu finden). Neuerungen in der Struktur werden angesprochen.
- Der Offline-Katalog mit der Version 830 weist ein neues, frischeres Design auf. Während die Struktur unverändert geblieben ist, ist die Baugruppenführung im Baumfenster neu.
- Der Offline-Katalog mit der Version 830 hat den Stand vom 02.01.2024. Es besteht die Möglichkeit, ihn mit den monatlich bereitgestellten Updates zu aktualisieren. Zur Durchführung der Aktualisierung siehe Seite 8.

| A. Oberfläch                  | e     |                                |   |                                                                               |                           |                   |            |    |              |             |                                                  |
|-------------------------------|-------|--------------------------------|---|-------------------------------------------------------------------------------|---------------------------|-------------------|------------|----|--------------|-------------|--------------------------------------------------|
| Knopf Teilekata-<br>log       | C Hak | o - Ersatzteil-Katalog         |   |                                                                               |                           |                   |            |    | (<br>S       | - · · ×     | Knopf Suche /<br>Knopf Bestellung<br>(Warenkorb) |
| Spalte 1                      | ч     | STRUKTUR                       |   | Citymaster 2250 > > Behälter (97176515) ><br>Behälter (Teil 2) (97176515-2) ( | D                         |                   |            |    | Dokum        | nentenlinks | Dokumenten-                                      |
|                               |       | < Behälter (97176515)          |   | 12                                                                            |                           |                   |            |    |              |             | links:<br>Zu einigen Teilen                      |
| Strukturfuhrung:              | ×     | Behälter (Teil 1) (97176515-1) | > |                                                                               | 10 20                     |                   |            |    |              |             | bzw. Maschinen                                   |
| Navigationsbaum<br>oder       |       | Behälter (Teil 2) (97176515-2) | > |                                                                               |                           |                   |            |    |              |             | liegt eine Doku-<br>mentation vor.               |
| Baum-<br>struktur             |       | Behälter (Teil3) (97176515-3)  | > | 11 13<br>14 14<br>15                                                          | X                         |                   |            |    |              |             | Der Link führt<br>zum Dokument.                  |
| Zeichnungs<br>fenster         |       |                                |   |                                                                               |                           |                   |            |    | 4.840        |             |                                                  |
| Stückliste mit                |       |                                |   |                                                                               |                           |                   |            |    |              |             | Hako GmbH                                        |
| ggf. Zusatz-<br>informationen |       |                                |   | Pos Ersatzteilnummer Sachnr                                                   | Benennung                 | Abmessung DIN/ISO |            |    | <del>*</del> |             | Hamburger Str. 209-239                           |
| und Bestellbutton             |       |                                |   | e <sup>0</sup> 1 97145908                                                     | Hydraulik Kehrgutbehälter |                   | <b>(i)</b> | 11 | , 1          |             | D-23840 Bad Oldesloe                             |
| 0                             |       |                                |   | o <sup>0</sup> 2 97176515-2-2                                                 | Behälter (Teil 2-2)       |                   | ١          | H. |              |             | Fax 00494531-806-338                             |
| Sprachumstel-                 |       |                                |   | o <sup>©</sup> 3 97176515-2-3                                                 | Behälter (Teil 2-3)       |                   | ٩          | 1  |              | Gehe zu     | www.hako.com                                     |

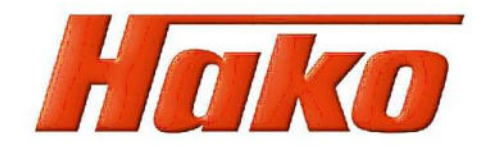

# B. Knopf Teilekatalog

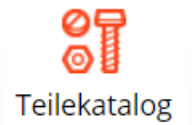

Der Button *Teilekatalog* führt Sie in die Katalogansicht (s.o.) mit Navigationsbaum oder Baumstruktur, Zeichnungsfenster und Stückliste. Diese werden im weiteren näher erläutert.

# C. Spalte 1:

# **STRUKTUR**

Die Struktur wird im linken Fenster ein- bzw. ausgeblendet.

**\*** 

| - | Allgemein:                      | Die <i>Drucken</i> – Befehle führen immer zu einer Druckvorschau zum besseren k<br>wünschten Ausdrucks.<br>Ausgabegeräte können Sie frei bestimmen. Es empfiehlt sich aber, mit einem<br>FreePDF, frei herabladbar im Internet) zu arbeiten. PDF-Dateien können leich<br>werden, z.B. an Kunden. | Kontrollieren des ge-<br>PDF-Drucker (z.B.<br>hter weitergegeben                   |
|---|---------------------------------|----------------------------------------------------------------------------------------------------|------------------------------------------------------------------------------------|
|   | Aktuelle Zeichnung:             | Die aktuelle Zeichnung (bei mehreren Zeichnungen die sichtbare) der gewähl<br>gedruckt.                                                                                                    | ten Baugruppe wird                                                                 |
|   | Aktueller Zeichnungsausschnitt: | Der durch Einzoomen in die Zeichnung entstehende Ausschnitt wird gedruck                                                                                                    | t.                                                                                 |
|   | Aktuelle Stückliste:            | Die Stückliste der gewählten Baugruppe wird gedruckt.                                                                                                    | Hako GmbH<br>Hamburger Str. 209-239<br>D-23840 Bad Oldesloe<br>Tel. 00494531-806-0 |
|   | Akt. Zeichnung und Stückliste:  | Beides wird ausgegeben.                                                                                                    | Fax 00494531-806-338<br>www.hako.com                                               |

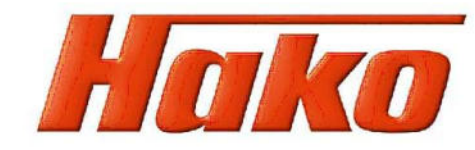

# Baugruppe mit Unterbaugruppen drucken:

Druckt nach den derzeit gültigen Voreinstellungen einen ET-Katalog im Querformat mit Titelseite, Bestellbedingungen, Inhaltsübersicht, Baugruppen (Zeichnung und Stückliste) sowie Rückseite aus. Der Katalog ist für doppelseitigen Ausdruck vorgesehen, daher sind auch evtl. Leerseiten eingerechnet.

Wichtig: Diese Art des Ausdrucks ist nur sinnvoll bei kompletten Geräten!

| Έ                                  | EINSTELLUNGEN |                    |                                                                                                    |   |
|------------------------------------|---------------|--------------------|----------------------------------------------------------------------------------------------------|---|
|                                    | Notizen       | >                  | <ul> <li>Übersicht über die Notizen</li> <li>Import und Export von Notizen beim Versionswechsel / Neuinstallation</li> </ul>                                                                      |   |
| ×                                  | Optionen      | >                  | Siehe unten                                                                                                    |   |
|                                    | Hilfe         | >                  | Inhalt: Ausführliche Beschreibungen der Funktionen des Katalogs;<br>Daher werden sie in dieser Anleitung nur kurz und hako-spezifisch                                                             |   |
|                                    |               |                    | Info über Anzeige der Programmversion und des Update-Standes                                                                                                    |   |
| < c                                | ptionen       |                    |                                                                                                    |   |
| Aktualisi                          | erung         | Siehe Seite 11     | Gehe zu                                                                                                    |   |
| Sprache                            |               | Sprachumstellung   | g - auch über das Flaggen-Icon unten rechts möglich                                                                                                    |   |
| E-Mail-O                           | ptionen       | Bei Bedarf siehe " | "Hilfe"                                                                                                    |   |
| Aktualisiere Benutzereinstellungen |               | Zurücksetzen aller | er Benutzereinstellungen - siehe "Hilfe"<br>Retrauburgenderstein Stellungen - siehe "Hilfe"<br>Retrauburgenterstein Stellungen - siehe "Hilfe"<br>Retrauburgenterstein Stellungen - siehe "Hilfe" | 0 |
| Automatischer Wechsel zum Preview  |               | Preview bei mehre  | reren Zeichnungen für eine Baugruppe - siehe "Hilfe"<br>Betalter (77776515)<br>D-23840 Bad Oldesloe<br>Tel 00494531-806-0                                                                         | 7 |
| Struktur als Baum anzeigen         |               | Navigationsbaum    | kann zur Baumstruktur umgestellt werden                                                                                                    |   |

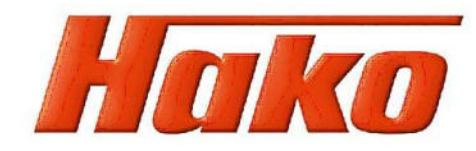

# D. Strukturführung:

Im linken Fenster sehen Sie die Strukturführung. Sie ist einstellbar als Navigationsbaum oder als Baumstruktur.

#### Navigationsbaum

Die einzelnen Zeilen entsprechen den Baugruppen. Einträge mit einem hintenangestellten Pfeil haben Unterbaugruppen. Über den Pfeil kommt man in die nächsttiefere Baugruppe. Ist man bereits weiter unten in der Struktur, kann man mit einem vorangestellten Pfeil wieder in die nächsthöhere Baugruppe springen. Ein Klick auf den Baugruppeneintrag führt in Zeichnungsfenster und Stückliste zur entsprechenden Baugruppe.

Sollte diese weitere Unterbaugruppen, aber weder Zeichnung noch Material haben, so erscheint im Zeichnungsfenster eine Auflistung der Untergruppen, und mit einem Doppelklick auf einen Eintrag gelangen Sie (ebenso wie durch den Baum s.o.) in die entspr. Baugruppe.

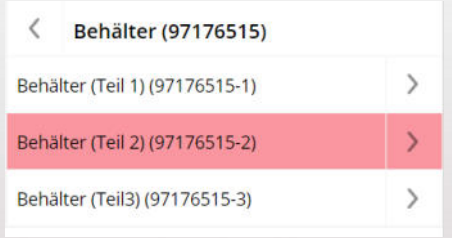

#### Baumstruktur:

Die Struktur funktioniert genau wie die, die Sie aus dem Windows-Betriebssystem (Explorer) kennen. Die einzelnen Zeilen entsprechen den Baugruppen. Jede Gruppe mit einem "+" davor hat dahinter Unterbaugruppen, die sich durch Anklicken des "+"-Symbols im Baum entfalten. Ein Klick auf einen Baugruppeneintrag führt in Zeichnungsfenster und Stückliste in die entsprechende Baugruppe.

Sollte diese weitere Unterbaugruppen, aber weder Zeichnung noch Material haben, so erscheint im Zeichnungsfenster eine Auflistung der Untergruppen, und mit einem Doppelklick auf einen Eintrag gelangen Sie (ebenso wie durch den Baum s.o.) in die entspr. Baugruppe.

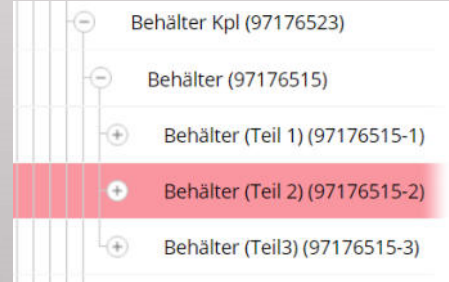

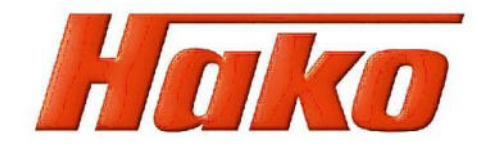

# E. Zeichnungsfenster:

Hier erscheinen die jeweiligen Zeichnungen oder, wenn nicht vorhanden, die Unterbaugruppen der jeweiligen Baugruppe (s. Punkt **D**).

Die Positionsnummern in den Explosionszeichnungen sind in der Regel gelb hinterlegt. Ein Klick auf das gelbe Feld führt in der Stückliste zum entspr. Eintrag.

Eine grün hinterlegte Positionsnummer deutet an, dass sich hinter der Nummer eine Unterbaugruppe verbirgt. Mit einem Doppelklick auf das grüne Feld gelangen Sie (ebenso wie durch den Baum s.o.) in die entspr. Baugruppe.

Auf einigen Zeichnungen sind an Positionen Hinweise auf \_\_\_\_\_\_ andere Baugruppen angegeben (i.d.R. verkürzte Baugruppennr.). Ein Doppelklick hierauf führt in die entsprechende Baugruppe.

Nicht hinterlegte Positionsnummern haben keinen Eintrag in der Stückliste.

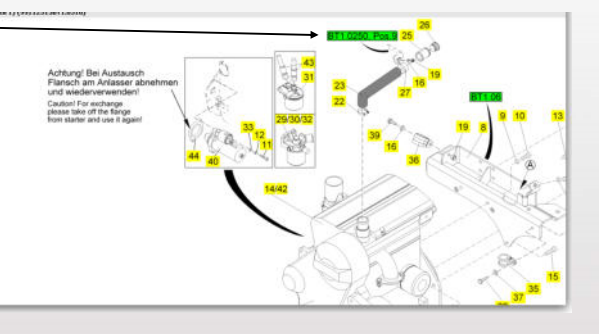

Die Navigationstools für das Zeichnungsfenster zeigen sich, wenn man den Mauszeiger in das Fenster bewegt.

|    |     |                  |               |                           |     | **  |                  |   |
|----|-----|------------------|---------------|---------------------------|-----|-----|------------------|---|
| C  | Pos | Ersatzteilnummer | ± +<br>Sachnr | Benennung                 | Abr |     | 00               | • |
| 0  | 1   | 97145908         |               | Hydraulik Kehrgutbehälter |     | ١   | Ħ                | > |
| 0  | 2   | 97176515-2-2     |               | Behälter (Teil 2-2)       |     | (j) | $[\overline{t}]$ | > |
| °° | 3   | 97176515-2-3     |               | Behälter (Teil 2-3)       |     | (i) | Ħ                | > |

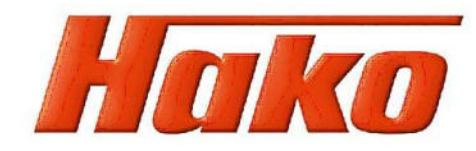

#### F. Stückliste:

In der Stückliste sind die Einzelteile und ggf. bestellbare oder nicht bestellbare Unterbaugruppen untereinander nach der Pos.-Nr. sortiert aufgelistet. Dahinter erscheinen die Symbole für

| i | $\left.\right>$ |
|---|-----------------|
| i |                 |
| i |                 |

- Zusatzinformationen
- Bestellmöglichkeit (ausgegraut bedeutet: nicht bestellbar!)
- ggf. ein Pfeil: dann existieren bei diesem Stücklisteneintrag Unterbaugruppen ein Klick auf den Pfeil führt in die entsprechende Baugruppe

Ein Klick auf das "Bestellen"-Symbol bringt das gewählte Teil nach einer Rückfrage in den Warenkorb.

Achtung: Teilweise sind auch bestellbare 99er-Fertigteile (z.B. Optionen) als Baugruppen in der Katalogstruktur. Um diese bestellen zu können, gehen Sie in die nächst übergeordnete Baugruppe. In deren Stückliste findet sich dann nach dem entspr. Eintrag das o.g. Bestellsymbol.

Gelangen Sie durch einen Einfachklick auf ein grün hinterlegtes Positionsfeld (s. Punkt *E*) auf den entspr. Stücklisteneintrag, können Sie auch hier mit einem Doppelklick auf den Eintrag in die Unterbaugruppe wechseln.

Bei mit "---" gekennzeichneten Positionen ist noch keine Ersatzteilnummer vergeben bzw. erhalten Sie das Ersatzteil nur auf Anfrage. Sie finden entweder im Feld "Bemerkungen" die entspr. Hako-Materialnummer, mit der sich das Teil identifizieren lässt, oder es sind intern beim Kundendienst in Bad Oldesloe Zusatzinformationen vorhanden, aus denen eine Bestellung herbeigeführt werden kann.

Bei mit "--" gekennzeichneten Positionen ist das gezeigte Ersatzteil nicht mehr lieferbar. Ggf. finden Sie im Feld "Bemerkungen" Informationen zu einem Ersatz oder es ist bei Hako ersatzlos gestrichen.

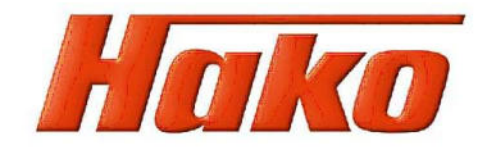

Sollten Sie in weiteren Baugruppen identische Artikel bestellen, werden diese im Warenkorb aufsummiert.

Aber Achtung! Die Aufsummierung erfolgt derzeit bereits im Rückfrage-Popup während des Bestellvorgangs mit der in der Stückliste eingetragenen Menge. Sollten Sie hier manuell eine andere Menge eingeben, wird diese komplett im Warenkorb übernommen, egal, welche Mengenangaben vorher angegeben waren. Dieser Missstand ist bereits beim Softwareanbieter angezeigt und wird ggf. später bereinigt.

| Erstbestellung                                                                                                    | Vergewisserung                                               | Bestellung des identi-<br>schen Artikels aus einer<br>anderen Baugruppe |
|----------------------------------------------------------------------------------------------------|--------------------------------------------------------------|-------------------------------------------------------------------------|
| Warenkerh (2) Bestelldetails (2) Adresses (4) Bestellung abschließen                                                                                                    | Benennung Status                                             |                                                                         |
| Waterikolo Z Bestenderans 3 Adressen 4 bestending abschrieben                                                                                                    | Ersatzteilnummer 01221230                                    | Teil bestellen X                                                        |
|                                                                                                    | Drucks Sachnr 18810640<br>Benennung Druckschlauch            | Mengeneinheit ST                                                        |
| Menge Mengeneinheit Ersatzteilnummer Benennung Materialnummer Pos Bemerkungen                                                                                                    | Drucks Status 01 - Aktiv<br>Abmessung 1SC6 DKOL DKOL-90 1020 | Ersatzteilnummer 01221230                                               |
| 1 ST 01221230 Druckschlauch 18810640 5                                                                                                    | Drucks Menge 1                                               | Benennung Druckschlauch                                                 |
| The second second s | Mengeneinheit ST<br>Drucks                                   | Materialnummer 18810640                                                 |
|                                                                                                    | Druckschlauch 01 - Aktiv                                     | Pos 5                                                                   |
|                                                                                                    |                                                              | Bemerkungen -                                                           |
|                                                                                                    |                                                              | Bestellmenge * Z                                                        |
|                                                                                                    |                                                              | in den Warenkorb                                                        |

Vorerst vergewissern Sie sich bitte, welche Mengenangabe in der Stückliste verzeichnet ist, damit Sie die im Popup angegebene Bestellmenge einschätzen können. Überprüfen Sie schließlich im Warenkorb noch einmal die Mengenangaben und passen Sie sie ggf. an.

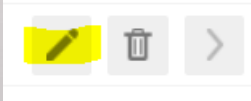

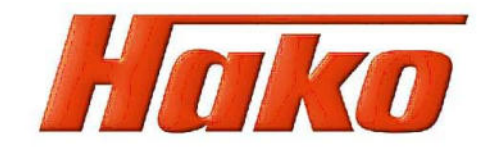

#### G. Knopf Suche / Bestellung:

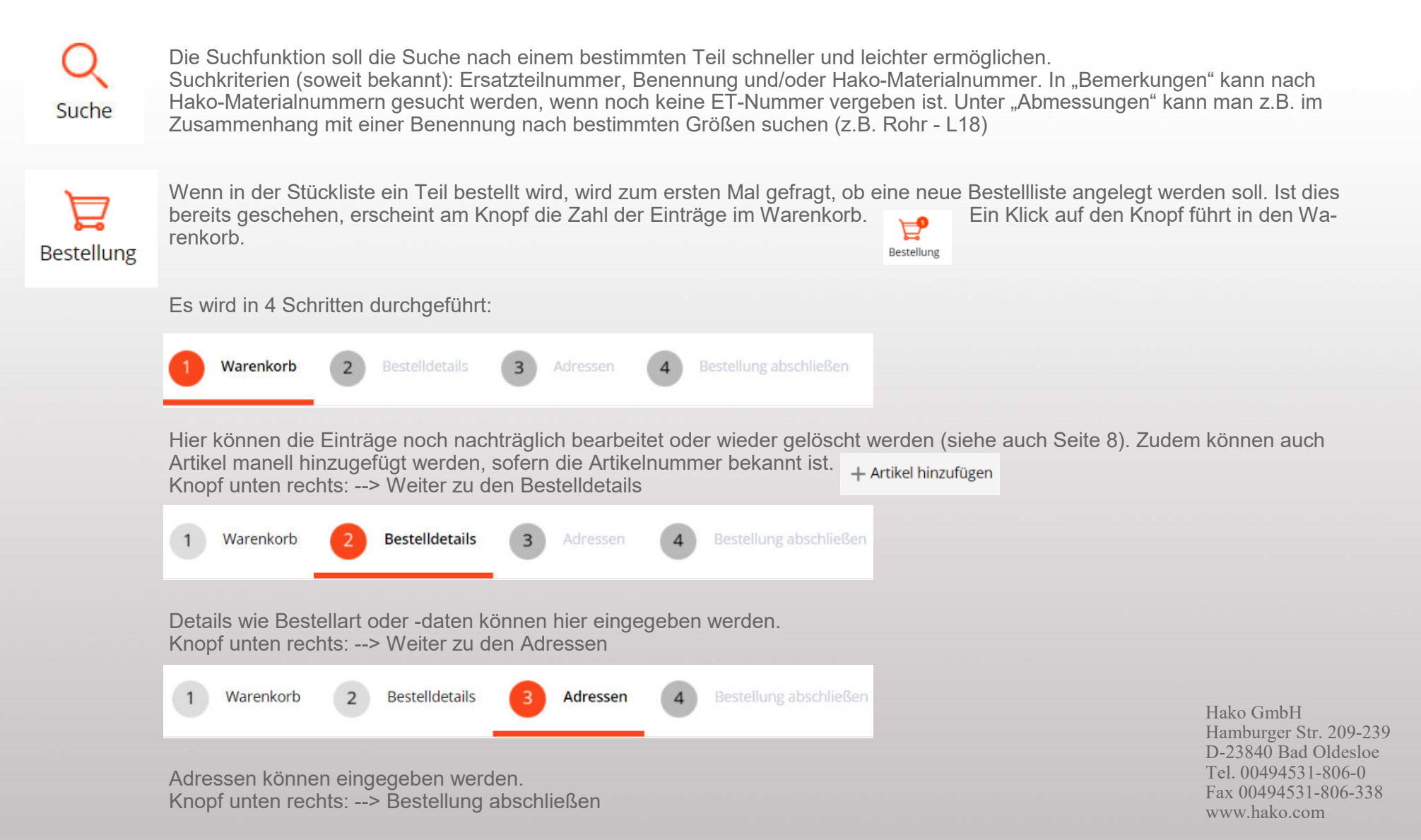

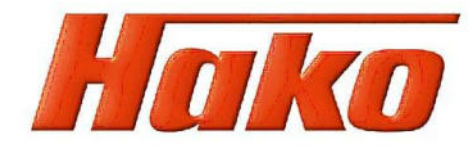

| 1 | Warenkorb | 2 | Bestelldetails | 3 | Adressen | 4 | Bestellung abschließen |
|---|-----------|---|----------------|---|----------|---|------------------------|
|   |           |   |                |   |          |   |                        |

Hier findet sich eine Zusammenfassung des Warenkorbs.

Die Bestellung kann

- per Email versendet werden (siehe Punkt **C**)
- als Text-Datei exportiert werden (Mobile-Service)
- ausgedruckt werden

# H. Dokumentenlinks

Die bestehende Begleitdokumentation wird im Offline-Katalog aus Kapazitätsgründen nicht mitgeliefert. Bei Bedarf benutzen Sie bitte die entsprechende Funktion im Online-Katalog auf https://webx.hako.com (Zugangsdaten können über merichsen@hako.com angefragt werden).

Dort können Sie auch Bedienungsanleitungen zu den Geräten herunterladen.

Im Offline-Katalog sind jedoch Dokumente zu finden, die direkt an Stücklisteneinträgen anhängen. Diese sind bei Markieren des Eintrags im Fenster "Dokumentenlinks" auswählbar.

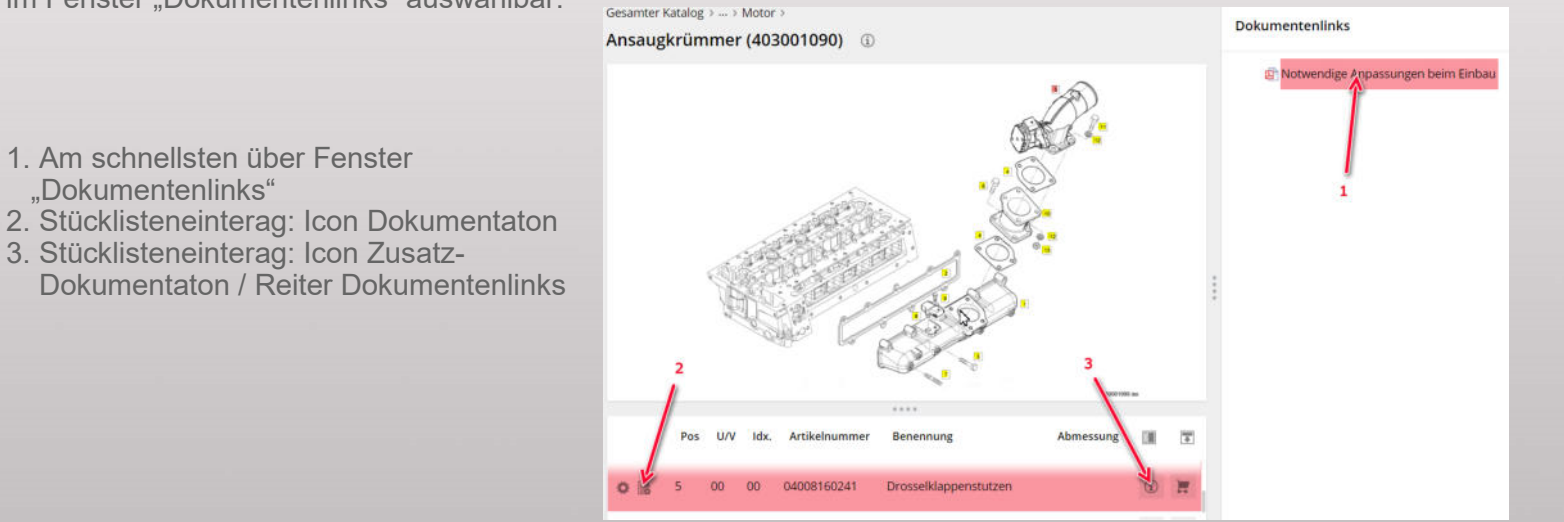

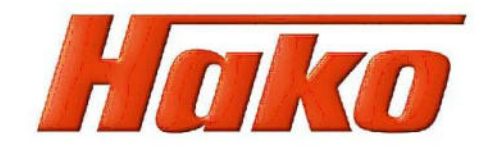

#### I. Einspielen eines Updates auf installiertem Offline-Katalog

Ab Version 85-00-1993-730 besteht die Möglichkeit, Updates für den installierten Katalog einzuspielen.

Updates finden Sie als zip. sowie txt.-Dateien

• in der Dokumentation unter diesem Knoten im Online-Katalog auf https://webx.hako.com

• unter diesem Knoten in der "Download"-Applikation auf

#### https://webx.hako.com

Wenn nicht schon geschehen, erhalten Sie Zugangsdaten zum Portal bei Herrn Erichsen (merichsen@hako.com).

Eine formlose Email-Nachricht mit Angabe von Niederlassung / Vertragshändler / Regionalhändler / Servicepartner, Vor-, Zuname und Emailadresse sowie den Wunsch auf Freischaltung für den Downloadbereich genügt.

Laden Sie diese herunter in Ihr Dateisystem.

Wichtig! Bei jedem Download weiterer Updates muss auf jeden Fall die txt-Datei mit heruntergeladen und im Dateisystem ausgetauscht werden.

| STRUKTUR                                                                                                    |                                                                                                    | Gesamte Dokumentation ><br>Update Offline-Katalog                                                                                                    |                                                            |
|----------------------------------------------------------------------------------------------------|----------------------------------------------------------------------------------------------------|----------------------------------------------------------------------------------------------------|------------------------------------------------------------|
| Gesamte Dokumentation                                                                                                    |                                                                                                    | openne enner nerneg o                                                                                                    |                                                            |
| Bestellformular für Portal-Shutdown 01-0                                                                                                    | 2.09.20                                                                                                    |                                                                                                    |                                                            |
| Kurzanleitung Händler-Ersatzteilshop (ab                                                                                                    | 2019-1                                                                                                    |                                                                                                    |                                                            |
| Reinigungstechnik                                                                                                    | >                                                                                                    | 6                                                                                                    |                                                            |
| Kommunaltechnik                                                                                                    | >                                                                                                    | Anleitung_Guide Update<br>Offline ET-Katalog Version: 85-00-1993                                                                                                    | -810                                                       |
| Weitere Produkte                                                                                                    | \$                                                                                                    | 0,00 MB 12 Dokumente                                                                                                    |                                                            |
| Scharhaltidatenblättar                                                                                                    |                                                                                                    | 1                                                                                                    |                                                            |
| sciernetsasterisatter                                                                                                    |                                                                                                    |                                                                                                    |                                                            |
|                                                                                                    |                                                                                                    |                                                                                                    |                                                            |
| Aufwärts Ordner :<br>01 Schulung DE 21.0<br>02 Training Material El<br>03 Diagnose 02.03.20                                                                                                    | anleger<br>4.2022<br>N 01.1<br>022 10:                                                                                                    | n <b>1</b> Datei hinzufügen <b>C</b> Ordner a<br>2 11:07<br>12.2022 14:47<br>-31                                                                                                   | iktualisie                                                 |
| Aufwärts Ordner :<br>01 Schulung DE 21.0<br>02 Training Material El<br>03 Diagnose 02.03.20<br>04 Downloads 07.10.1<br>A-Technisches Forum<br>ET-Katalog-Spare part<br>Filme 28.05.2019 11:<br>Schulung DE_alt 29.0                                                                                                    | anleger<br>4.2022<br>N 01.1<br>2022 10:<br>2022 1<br>20.02<br>Catalo<br>49<br>09.2021                                                                                                    | n ▲ Datel hinzufügen ℃ Ordner a<br>2 11:07<br>12:2022 14:47<br>:31<br>7:39<br>.2020 16:31<br>gue-Offine 11.02:2022 10:02<br>1 09:11                                                | iktualisie                                                 |
| Aufwärts Ordner :<br>01 Schulung DE 21.0<br>02 Training Material El<br>03 Diagnose 02.03.20<br>04 Downloads 07.10.<br>A-Technisches Forum<br>ET-Katalog-Spare part<br>Filme 28.05.2019 11:<br>Schulung DE_alt 29.0<br>Vorlagen-Templates 1                                                                                                    | anleger<br>4.2022<br>N 01.1<br>2022 10:<br>2022 1<br>20.02<br>Catalo<br>49<br>09.2021<br>19.09.2                                                                                                    | Datei hinzufügen C Ordner a     Datei 11:07     12.2022 14:47     :31     :2020 16:31     grue-Offiner 11:02.2022 10:02     109:11     1022 16:03                                  | iktualisie                                                 |
| Aufwarts Ordner :<br>01 Schulung DE 21.0<br>02 Training Material El<br>03 Diagnose 02.03.20<br>04 Downloads 07.10.<br>A-Technisches Forum<br>ET-Katalog-Spare part<br>Filme 28.05.2019 11:<br>Schulung DE_alt 29.0<br>Vorlagen-Templates 1<br>TeamViewerMeeting_S                                                                                                    | anleger<br>4.2022<br>N 01.1<br>022 10:<br>2022 1<br>20.02<br>catalo<br>49<br>09.2021<br>19.09.2<br>setup.ex                                                                                                    |                                                                                                    | iktualisie                                                 |
| Aufwarts Ordner :<br>01 Schulung DE 21.0<br>02 Training Material El<br>03 Diagnose 02.03.2(<br>04 Downloads 07.10.<br>A-Technisches Forum<br>ET-Katalog-Spure part<br>Filme 28.05.2019 11:<br>Schulung DE_ait 29.0<br>Vorlagen-Templates 1<br>TeamViewer/Meeting_S                                                                                                    | anleger<br>4.2022<br>N 01.1<br>022 10:<br>2022 1<br>20.02<br><b>catalo</b><br>49<br>09.2021<br>19.09.2<br><b>etup.e</b>                                                                                                    | n ▲ Datel hinzufügen ℃ Ordner a<br>211:07<br>12:2022 14:47<br>31<br>7:39<br>2:2020 16:31<br>igue-Offline 11.02:2022 10:02<br>1 09:11<br>1022 16:03<br>xe 11.01.2021 10:16 18.44 MB | aktualisie                                                 |
| Aufwarts Ordner :<br>01 Schulung DE 21.0<br>02 Training Material El<br>03 Diagnose 02.03.2(<br>04 Downloads 07.10.<br>A-Technisches Forum<br>FIT-Katalog-Spare part<br>Filme 28.05.2019 11:<br>Schulung DE_alt 29.0<br>Vorlagen-Templates 1<br>TeamViewer/Meeting_S                                                                                                    | anleger<br>4.2022<br>N 01.1<br>2022 10:<br>2022 1<br>20.02<br>catalo<br>49<br>09.2021<br>19.09.2<br>setup.ex<br>2.14:50                                                                                                    | n                                                                                                    | aktualisie                                                 |
| Aufwärts Ordner :<br>01 Schulung DE 21.0<br>02 Training Material El<br>03 Diagnose 02.03.2(<br>04 Downloads 07.10.<br>A-Technisches Forum<br>Filme 28.05.2019 11:<br>Schulung DE_alt 29.0<br>Vorlagen-Templates 1<br>TeamViewerMeeting_S<br>Update 01.12.2022<br>2022-01-03 Neue Ve                                                                                                    | anleger<br>4.2022<br>N 01.1<br>2022 10:<br>2002 1<br>20.02<br>49<br>09.2021<br>19.09.2<br>2<br>49<br>09.2021<br>19.09.2<br>2<br>49<br>9<br>9.2021<br>19.09.2<br>2<br>49<br>9<br>9.2021<br>19.09.2<br>2<br>49<br>9<br>9.2021<br>19.09.2<br>2<br>49<br>9<br>9.2021<br>19.10<br>19.20<br>19.10<br>19.20<br>19.10<br>19.20<br>19.10<br>19.20<br>19.20<br>20.20<br>20.20<br>20.20<br>19.20<br>19.20<br>20.20<br>20.20<br>19.20<br>20.20<br>20.20<br>20.20<br>20.20<br>20.20<br>20.20<br>20.20<br>20<br>20.20<br>20<br>20.20<br>20<br>20.20<br>20<br>20.20<br>20<br>20.20<br>20<br>20<br>20<br>20<br>20<br>20<br>20<br>20<br>20<br>20<br>20<br>20<br>2                                                                                                    | n                                                                                                    | 5:23 0.9                                                   |
| Aufwarts Ordner :<br>01 Schulung DE 21.0<br>02 Training Material El<br>03 Diagnose 02.03.2(<br>04 Downloads 07.10.<br>A-Technisches Forum<br>Filme 28.05.2019 11:<br>Schulung DE_alt 29.0<br>Vorlagen-Templates 1<br>TeamViewerMeeting_S<br>Update 01.12.2022<br>2022-01-03 Neue Ve<br>2022-01-03 - Eine neue V                                                                                                    | anleger<br>4.2022<br>N 01.1<br>2022 10:<br>2022 1<br>20.02<br>49<br>99.2021<br>19.09.2<br>(cataloo<br>49<br>99.2021<br>19.09.2<br>(cataloo<br>49<br>99.2021<br>19.09.2<br>(cataloo<br>49<br>99.2021<br>19.09.2<br>(cataloo<br>49<br>99.2021<br>19.09.2<br>(cataloo<br>49<br>99.2021<br>(cataloo<br>49<br>99.2021<br>(cataloo<br>49<br>99.2021<br>(cataloo<br>49<br>(cataloo<br>49<br>(cataloo<br>40<br>(cataloo<br>40 | n                                                                                                    | aktualisie<br>5:23 0.9                                     |
| Aufwarts Ordner :<br>01 Schulung DE 21.0<br>02 Training Material El<br>03 Diagnose 02.03.2(<br>04 Downloads 07.10.<br>A-Technisches Forum<br>Filme 28.05.2019 11:<br>Schulung DE_ait 29.0<br>Vorlagen-Templates 1<br>TeamViewerMeeting_S<br>2022-01-03 Neue Ve<br>2022-01-03 - Eine neue V<br>Achtung_Neue Offlin                                                                                                    | anleger<br>4.2022<br>N 01.1<br>0022 10:<br>20022 1<br>20.02<br>20.02<br>49<br>9.09.20<br>49<br>9.09.20<br>49<br>9.09.20<br>49<br>9.09.20<br>40<br>9.09.20<br>40<br>9.09.20<br>40<br>9.09.20<br>40<br>9.09.20<br>40<br>9.09.20<br>40<br>9.00.20<br>40<br>9.00.20<br>40<br>40<br>40<br>40<br>40<br>40<br>40<br>40<br>40<br>40<br>40<br>40<br>40                                                                                                    |                                                                                                    | 5:23 0.<br>ersion 8                                        |
| Aufwarts Ordner :<br>01 Schulung DE 21.0<br>02 Training Material El<br>03 Diagnose 02.03.2(<br>04 Downloads 07.10.<br>A-Technisches Forum<br>Filme 28.05.2019 11:<br>Schulung DE_ait 29.0<br>Vorlagen-Templates 1<br>TeamVlewerMeeting_S<br>2022-01-03 Neue Ve<br>2022-01-03 - Eine neue V<br>2022-01-03 - Eine neue V<br>Achtung_Neue Offlin<br>Attention_new offline                                                                                                    | anleger<br>44.2022<br>N 01.1<br>0022 10:<br>20022 1<br>20.02<br>20.02<br>20.02<br>49<br>909.2021<br>19.09.2<br>2<br>49<br>909.2021<br>19.09.2<br>2<br>4<br>49<br>909.2021<br>19.09.2<br>2<br>4<br>49<br>909.2021<br>19.09.2<br>2<br>4<br>49<br>909.2021<br>19.09.2<br>2<br>4<br>4<br>9<br>909.2021<br>19.09.2<br>2<br>4<br>4<br>9<br>909.2021<br>19.09.2<br>2<br>4<br>4<br>9<br>909.2021<br>19.09.2<br>2<br>4<br>4<br>9<br>909.2021<br>1<br>4<br>4<br>9<br>909.2021<br>1<br>4<br>4<br>9<br>9<br>9<br>9<br>9<br>9<br>9<br>9<br>1<br>1<br>4<br>4<br>9<br>9<br>9<br>9                                                                                                    |                                                                                                    | 5:23 0.<br>5:23 0.<br>4:29 2:<br>53 295                    |
| Autwarts Ordner :<br>01 Schulung DE 21.0<br>02 Training Material EI<br>03 Diagnose 02.032<br>04 Downloads 07.10.<br>A-Technisches Forum<br>Filme 28.05.2019 11:<br>Schulung DE alt 29.0<br>Vorlagen-Templates 1<br>TeamViewer/Meeting_S<br>2022-01-03 Neue Ve<br>2022-01-03 - Eine neue V<br>2022-01-03 - Eine neue V | anleger<br>4.2022<br>N 01.1<br>2022 10:<br>2002 1<br>2002 2<br>Cataloo<br>49<br>909.2021<br>19.09.2<br>2<br>cetup.es<br>2<br>14:500<br>rsion 8<br>//ersion<br>e-Kata<br>-catalo_2                                                                                                    |                                                                                                    | 5:23 0.<br>5:23 0.<br>ersion 8<br>4:29 2<br>53 295<br>6 GB |
| Aufwarts Ordner :<br>01 Schulung DE 21:0<br>02 Training Material El<br>03 Diagnose 02:03:2(<br>04 Downloads 07:10.<br>A-Technisches Forum<br>ET-Katalog-Spare part<br>Filme 28:05:2019 11:<br>Schulung DE al 29:0<br>Vorlagen-Templates 1<br>TeamViewer/Meeting_S<br>2022-01-03 Neue Ve<br>2022-01-03 - Eine neue V<br>2022-01-03 - Eine neue V<br>2022-01-03 - Eine neue V<br>Achtung_Neue Offline<br>Attention_new offline<br>base-cad_85001993<br>HakoSupport15.exe                                                                                                    | anleger<br>4.2022<br>N 01.1<br>2022 10:<br>2002 1<br>2002 2<br>Cataloo<br>49<br>909.2021<br>19.09.2<br>Cataloo<br>49<br>214:50<br>rsion 8<br>Versior<br>e-Kata<br>-catalo<br>-catalo<br>23.01                                                                                                    |                                                                                                    | 5:23 0.<br>ersion 8<br>4:29 2<br>53 29£<br>6 GB            |

Hako GmbH Hamburger Str. 209-239 D-23840 Bad Oldesloe Tel. 00494531-806-0 Fax 00494531-806-338 www.hako.com

• Wenn Sie als Monteur\*in regelmäßige automatische Updates für die Hako-Diagnose erhalten, finden Sie die Update-Dateien auch auf Ihrem Rechner unter c:\\Hako Download\ET Katalog.

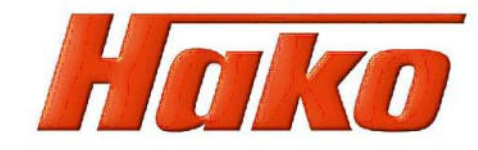

Gehen Sie im installierten Katalog auf "Aktualisierung" im Menü "Optionen".

| E    | EINSTELLUNGEN                                                                                            |              | < Optionen       |  |
|------|----------------------------------------------------------------------------------------------------|--------------|------------------|--|
| -    | Notizen                                                                                                  | >            | Aktualisierung   |  |
| ×    | Optionen                                                                                                 | à            | Sprache          |  |
|      | Hilfe                                                                                                    | >            | E-Mail-Optionen  |  |
| Ort  | Aktualisierung<br>Aktualisierung                                                                         |              | - ×              |  |
|      | Markiere aktualisierte Daten<br>Installierte bzw. verfügbare Updates<br>Status UpdNr Katalogkennun Datum | Beschreibung | Zipdatei         |  |
| um   |                                                                                                    |              |                  |  |
| ıgs- | Status<br>Update                                                                                         |              | Fehler Warnungen |  |
|      | Auf Updates prüfen Konfiguration Down                                                                    | nload        | Schließen Start  |  |

Hako GmbH Hamburger Str. 209-239 D-23840 Bad Oldesloe Tel. 00494531-806-0 Fax 00494531-806-338 www.hako.com

In "Konfiguration Download" stellen Sie unter "Dateisystem" den O der heruntergeladenen zip. sowie txt.-Dateien ein.

Gehen Sie dann auf "Auf Updates prüfen".

Hat das System die Updates gefunden gehen Sie auf "Start".

Nach erfolgter Aktualisierung sind Änderungen im Baugruppenbau mit einem 🔆 - Symbol gekennzeichnet.

Dieses Symbol kann durch Löschen des Hakens im Aktualisierung fenster ausgeschaltet werden (siehe rechts gelber Pfeil). -